## Intel® ビデオドライバーアップデート手順書

(Version 31.0.101.2125)

本書では、Intel® ビデオドライバー(以下、ドライバー)をアップデートする手順について 説明します。

【ご注意】

- 対象機種以外では、ドライバーのアップデートを行えません。ご使用されている機種が対象機種であることを今一度ご確認ください。
- アップデートを実行する際は、必ず「管理者」の権限のユーザーでサインインして ください。(ユーザーの切り替え機能を使わずにコンピューターの管理者の権限で サインインして操作してください。)
- · AC アダプター、および充分に充電されたバッテリーパックを接続してください。

【アップデート方法】

ドライバーのアップデートは下記の流れで行います。

- 1. ドライバーのアップデート要否確認
- 2. ドライバーアップデートプログラムのダウンロードと展開
- 3. ドライバーのアップデート
- 4. アップデート後のドライバーバージョンの確認

本手順書では Windows 10 の画面を用いて説明しておりますが、Windows 11 をご使用の場合 も同様の手順でアップデートが可能です。

- 1. ドライバーのアップデート要否確認
- (1) (スタートボタン)を右クリックします。
- (2) 表示されたメニューの[デバイスマネージャー]をクリックします。「ユーザー アカ ウント制御」の画面が表示された場合は、[はい]をクリックします。
- (3) [ディスプレイアダプター]をダブルクリックし、その下にある
   [Intel(R) UHD Graphics] (または [Intel(R) HD Graphics]) (Graphics の後ろに 数字が記載されている場合もあります)をダブルクリックします。

| 畫 デバイス マネージャー                                                                                                    | _ | $\times$ |
|----------------------------------------------------------------------------------------------------|---|----------|
| ファイル(F) 操作(A) 表示(V) ヘルプ(H)                                                                                                    |   |          |
|                                                                                                    |   |          |
| <ul> <li>&gt; ■ ソフトウェア デバイス</li> <li>&gt; ■ ディスク ドライブ</li> <li>&gt; ■ ディスブレイ アダブター</li> <li>■ Intel(R) UHD Graphics</li> <li>&gt; ■ ネットワーク アダブター</li> <li>&gt; &gt; ■ バッテリ</li> <li>&gt; ■ パッテリ</li> </ul>                                                                 |   | ^        |
| <ul> <li>&gt; ■ ファームウェア</li> <li>&gt; ■ フロセッサ</li> <li>&gt; ■ プロセッサ</li> <li>&gt; ■ オート (COM と LPT)</li> <li>&gt; ● マウスとそのほかのポインティング デバイス</li> <li>&gt; ■ モニター</li> <li>&gt; ● エニバーサル シリアル バス コントローラー</li> <li>&gt; ● エニバーサル シリアル バス デバイス</li> <li>&gt; ■ ロ刷キュー</li> </ul> |   | ~        |
|                                                                                                    |   |          |

(4) 「ドライバー」タブを開きバージョンを確認してください。

| Intel(R) UHD Graphicsのプロパ | <u></u> 77 >                                          | × |
|---------------------------|-------------------------------------------------------|---|
| 全般 ドライバー 詳細               | イベント リソース                                             |   |
| Intel(R) UHD Gra          | phics                                                 |   |
| プロバイダー:                   | Intel Corporation                                     |   |
| 日付:                       | 2020/01/21                                            |   |
| バージョン:                    | 26.20.100.7812                                        |   |
| デジタル署名者:                  | Microsoft Windows Hardware Compatibility<br>Publisher |   |
| ドライバーの詳細(I)               | インストールされているドライバー ファイルの詳細を表示しま<br>す。                   |   |
| ドライバーの更新(P)               | このデバイスのドライバーを更新します。                                   |   |
| ドライバーを元に戻す(R)             | ドライバーの更新後にデバイスが動作しない場合、以前にイ<br>ンストールしたドライバーに戻します。     |   |
| デバイスを無効にする(D)             | デバイスを無効にします。                                          |   |
| デバイスのアンインストール(U)          | システムからデバイスをアンインストールします (高度)。                          |   |
|                           | OK キャンセル                                              |   |

- ・バージョンが「31.0.101.2125」より古い場合、ドライバーのアップデートが必要です。
- ・バージョンが「31.0.101.2125」の場合、または、それより新しい場合
   ドライバーはアップデート済みです。(アップデートは不要です。)
- (5) [OK] をクリックし、[Intel(R) UHD Graphics] (または [Intel(R) HD Graphics])(Graphics の後ろに数字が記載されている場合もあります)のプロパティ 画面を閉じます。

ドライバーのアップデートが必要な場合、「2. ドライバーアップデートプログラムのダウン ロードと展開」にお進みください。

## 2. ドライバーアップデートプログラムのダウンロードと展開

- (1) ドライバーアップデートプログラム (video\_31.0.101.2125.exe) をダウンロードしてく ださい。
- (2) ダウンロードしたドライバーアップデートプログラムをダブルクリックして実行しま す。「ユーザー アカウント制御」の画面が表示された場合は、[はい]をクリックします。
- (3) 使用許諾契約の画面が表示されますので、内容をよくお読みいただき、[はい]をクリックしてください。
- (4) 展開先フォルダを設定する画面が表示されます。展開先フォルダは、プログラムが自動 的に作成しますので、特に変更する必要はありません。
   (標準では c:¥uti12¥drivers¥video2125)
- (5) [0K]をクリックします。しばらくして展開が完了すると、展開先フォルダが開きますので、そのままお待ちください。(展開先フォルダが開くまで1分以上かかる場合があります。)

## 3. ドライバーのアップデート

- (1) 展開先フォルダ内の、[Pinstall](拡張子を表示している場合は [Pinstall.bat])を 右クリックし、[管理者として実行]をクリックします。「ユーザー アカウント制御」の 画面が表示された場合は、[はい]をクリックします。
- (2)「C:¥windows¥System32¥cmd.exe」画面が表示され、ドライバーのアップデートが行われ ます。この画面が消えればアップデート完了です。 アップデート中、画面の解像度が切り替わったり、何も表示されない状態になったりす る場合がありますが、「C:¥windows¥System32¥cmd.exe」画面が消えるまで、そのままお 待ちください。

(「C:¥windows¥System32¥cmd.exe」画面が消えるまで数分以上かかる場合があります。)

[注意]

「C:¥windows¥System32¥cmd.exe」画面の内側(黒い部分)をクリックしないでください。 クリックすると、「C:¥windows¥System32¥cmd.exe」画面が編集モードに入り、ドライバ ーのアップデートが一時停止されます。

「C:¥windows¥System32¥cmd.exe」画面が編集モードに入った場合には、以下の図に示 すような白いカーソルが表示されます。この場合には、「C:¥windows¥System32¥cmd.exe」 画面の内側(黒い部分)を右クリックしてください。編集モードが終了し、ドライバーの アップデートが再開されます。

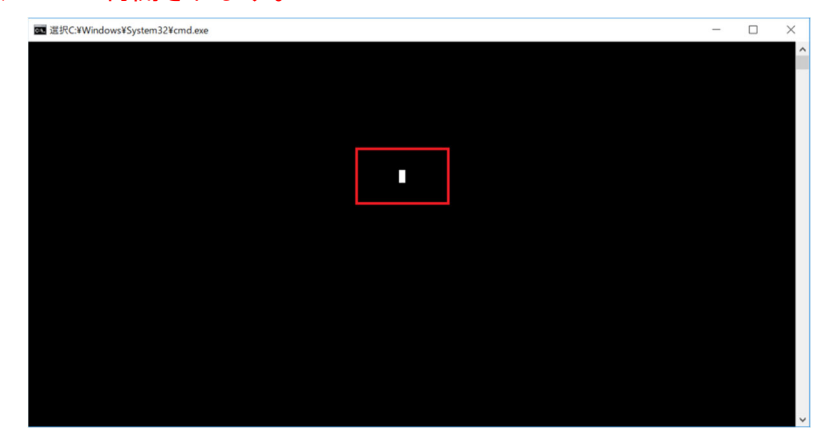

- (3) コンピューターを再起動します。
- (4) サインイン後、「C:¥windows¥System32¥cmd. exe」画面が短時間表示される場合があります。消えるまで、そのままお待ちください。
- 4. アップデート後のドライバーバージョンの確認
- (1) 「1. ドライバーのアップデート要否確認」と同手順で、ドライバーがアップデート済 みであることを確認してください。

以上でアップデート作業は完了です。